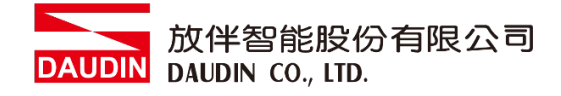

2303SC V1.0.1

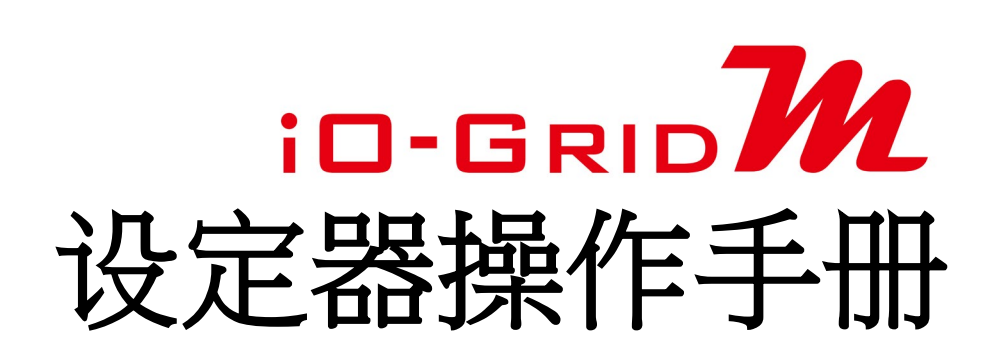

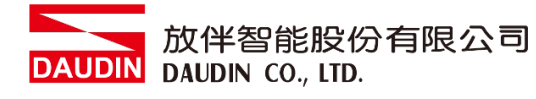

## 目录

| 1. | 设定器列表          | .3 |
|----|----------------|----|
| 2. | 设定器介绍          | .4 |
|    | 2.1 设定器面板介绍    | .4 |
| 3. | GFTL-RM01 使用方式 | .6 |
| 4. | GFTL-RM02 使用方式 | 10 |

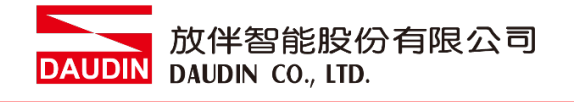

# 1. 设定器列表

| 产品料号      | 产品叙述             | 备注 |
|-----------|------------------|----|
| GFTL-RM01 | USB 讯号转 RS232 讯号 |    |
| GFTL-RM02 | USB 讯号转 RS485 讯号 |    |

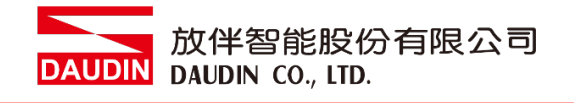

- 2. 设定器介绍
  - 2.1 设定器面板介绍
    - I. GFTL-RM01

配合 Micro USB 线材将 USB 转换成 RS232

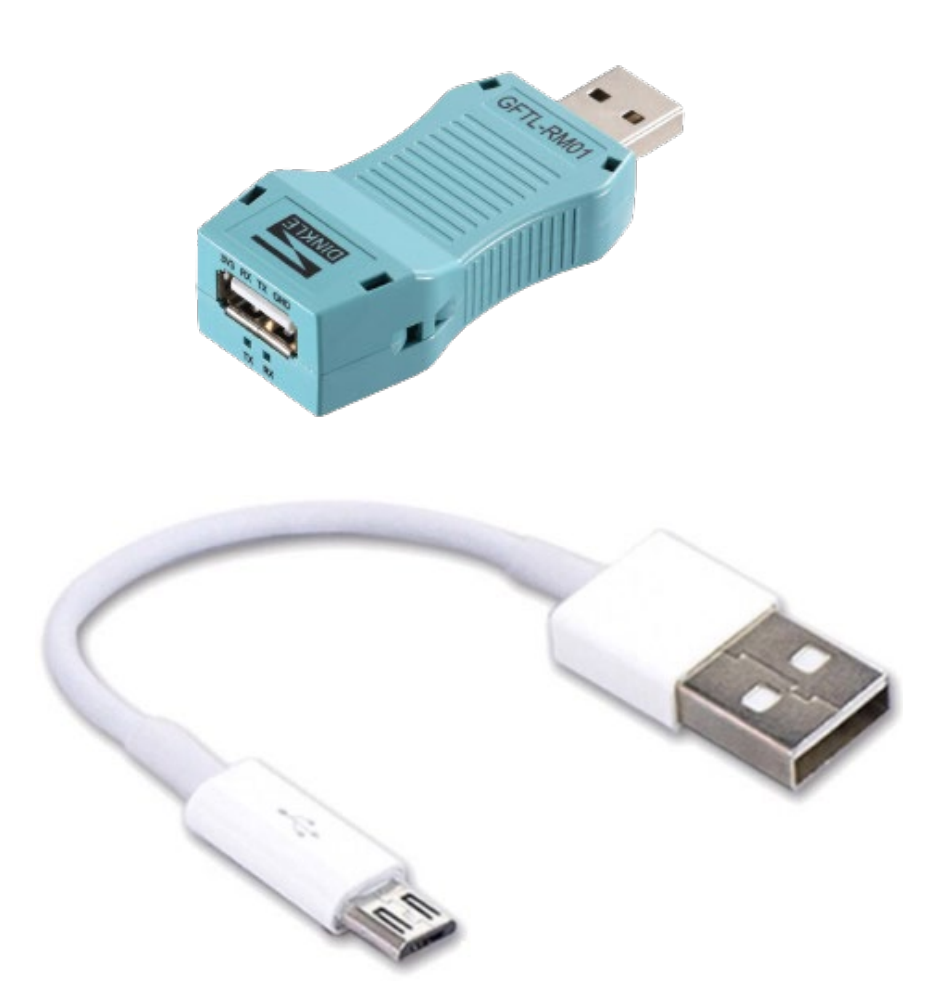

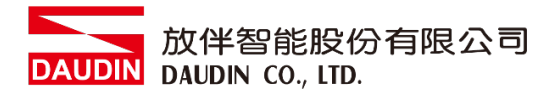

I. GFTL-RM02

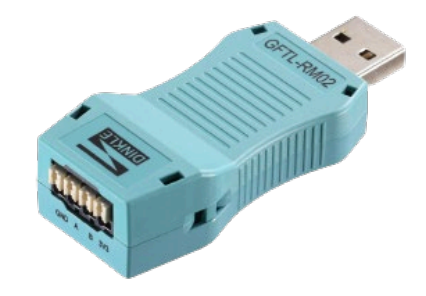

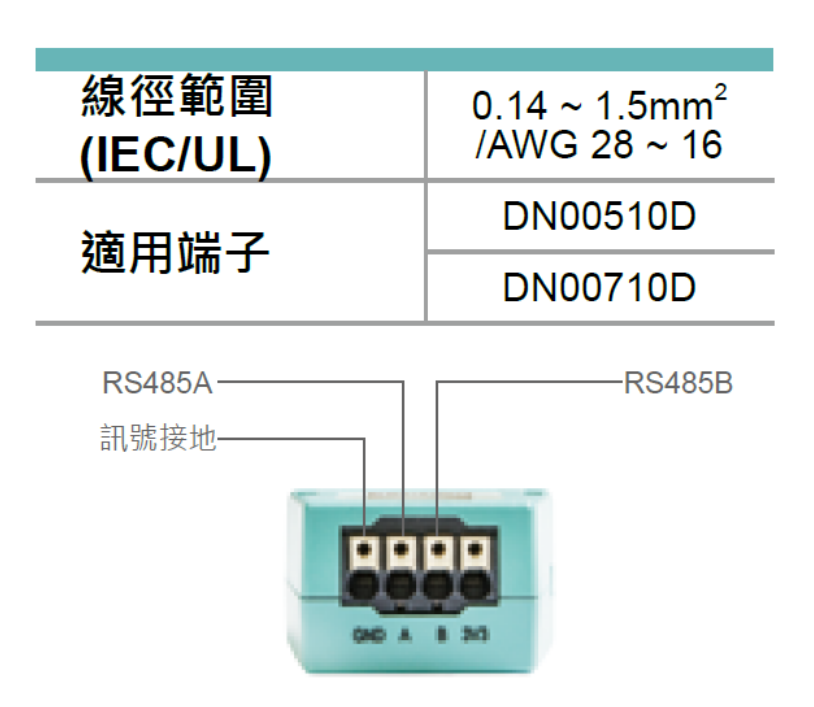

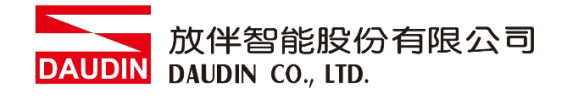

## 3. GFTL-RM01 使用方式

I. 使用 GFTL-RM01+Micro USB 连接 I/O 模块

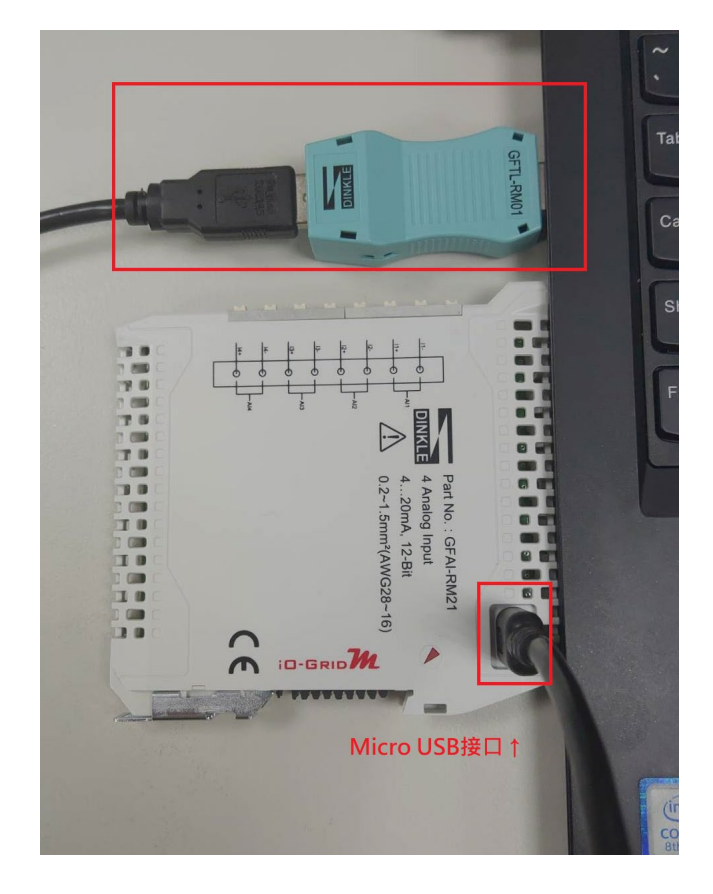

Ⅱ. 点击并开启软件

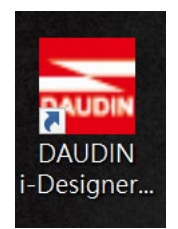

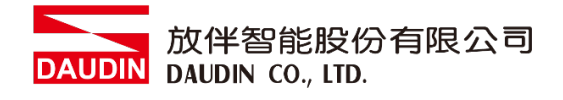

Ⅲ. 选择 M 系列页签

| 🔤 i-Designer v1.0.30.b        | - o                           | × v |
|-------------------------------|-------------------------------|-----|
| C Series Module Configuration | M Series Module Configuration |     |
| 1                             |                               |     |
| Setting                       |                               |     |
| Config                        |                               |     |
|                               |                               |     |
|                               |                               |     |
|                               |                               |     |
|                               |                               |     |
|                               |                               |     |
|                               |                               |     |
|                               |                               |     |
|                               |                               |     |
|                               |                               |     |
|                               |                               |     |
|                               |                               |     |
|                               |                               |     |
|                               |                               |     |
|                               |                               |     |
|                               |                               |     |

IV. 点击设定模块图标

| 🚠 i-Designer v1.0.30.b        |                               |  | Ø | × |
|-------------------------------|-------------------------------|--|---|---|
| C Series Module Configuration | M Series Module Configuration |  |   |   |
| Setting<br>Module<br>Config   |                               |  |   |   |
|                               |                               |  |   |   |
|                               |                               |  |   |   |
|                               |                               |  |   |   |
|                               |                               |  |   |   |
|                               |                               |  |   |   |
|                               |                               |  |   |   |
|                               |                               |  |   |   |
|                               |                               |  |   |   |
|                               |                               |  |   |   |
|                               |                               |  |   |   |
|                               |                               |  |   |   |
|                               |                               |  |   |   |
|                               |                               |  |   |   |
|                               |                               |  |   |   |
|                               |                               |  |   |   |
|                               |                               |  |   |   |

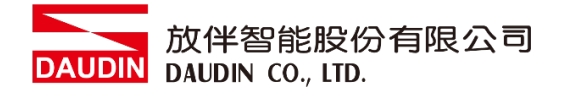

V. 进入 M 系列设定页面

|             |              | Setti      | ng Module   |         |            |              | × |
|-------------|--------------|------------|-------------|---------|------------|--------------|---|
| Module List | ModeType Ga  | teway Mode |             |         | IP Address | 192.168.1.20 |   |
| Module      | Module Optic | n          |             |         |            |              |   |
|             |              |            |             |         |            |              |   |
|             | System Log   |            |             |         |            |              |   |
|             | Da           | teTime     | Description |         |            |              |   |
|             |              |            |             |         |            |              |   |
|             |              |            |             | Connect |            |              |   |
|             |              |            |             |         |            |              |   |

VI. 根据联机模块选择模式

|             |            | Setting             | Module                         |    |             | ×    |
|-------------|------------|---------------------|--------------------------------|----|-------------|------|
| Module List | ModeType   | Slave Mode 🛛 👻      |                                |    | Port Number | COM5 |
| Module      | woaule Op  | otion               |                                |    |             |      |
|             |            |                     |                                |    |             |      |
|             | System Log | J                   |                                |    |             |      |
|             |            | DateTime            | Description                    |    |             |      |
|             | <b>S</b>   | 2022-09-14 16:09:38 | Read Master Module Successfull | v! |             |      |
|             | <i>S</i>   | 2022-09-14 16:14:20 | Finish!                        |    |             |      |
|             | → 📀        | 2022-09-14 16:17:39 | Disconnect!                    |    |             |      |
|             |            |                     | ystem Stop Connect             |    |             |      |
|             |            |                     |                                |    |             |      |

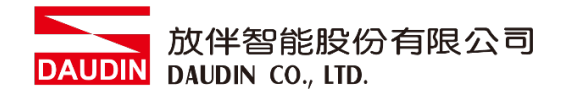

### VII. 点击"联机"

|             | Setting Module                                      | ×                |
|-------------|-----------------------------------------------------|------------------|
| Module List | ModeType Slave Mode -                               | Port Number COM5 |
| Module ID   | Module Option                                       |                  |
|             |                                                     |                  |
|             | System Log                                          |                  |
|             | DateTime Description                                |                  |
|             | 2022-09-14 16:09:38 Read Master Module Successfully |                  |
|             | 2022-09-14 16:14:20 Finish!                         |                  |
|             | → ② 2022-09-14 16:17:39 Disconnect!                 |                  |
|             | Search System Running System Stop Connect           |                  |

### VIII. 设定 IO 模块站号以及通讯格式(修改后必须按储存)

|             |    |                                                              |                               | Setting                  | ) Module      |                      |            |             | ×         |
|-------------|----|--------------------------------------------------------------|-------------------------------|--------------------------|---------------|----------------------|------------|-------------|-----------|
| Module List |    |                                                              |                               |                          |               |                      |            | Port Number | COM5      |
| Module      |    | Module C                                                     | Option                        |                          |               |                      |            |             |           |
| → GFAI-RM20 | 11 | Modbus                                                       | s Settings Module Information |                          |               |                      |            |             |           |
|             |    | Slave ID<br>Baud Rate<br>Parity Bit<br>Character<br>Stop Bit | e<br>Length                   | 115200<br>None<br>8<br>1 |               | 11 :<br>•<br>•<br>•  |            |             |           |
|             |    | System Lo                                                    | og                            |                          |               |                      |            |             |           |
|             |    |                                                              | DateTim                       | ne                       | Description   |                      |            |             |           |
|             |    | 0                                                            | 2022-09                       | 9-14 16:09:38            | Read Master M | lodule Successfully! |            |             |           |
|             |    | <b>S</b>                                                     | 2022-09                       | 9-14 16:14:20            | Finish!       |                      |            |             |           |
|             |    | 0                                                            | 2022-09                       | 9-14 16:17:39            | Disconnect!   |                      |            |             |           |
|             |    | → ⊘                                                          | 2022-09                       | 9-14 16:22:15            | Read Slaves M | odule Successfully!  |            |             |           |
|             |    |                                                              |                               |                          |               |                      |            |             |           |
|             |    |                                                              |                               |                          |               |                      | Disconnect | Sav         | e Setting |
|             |    |                                                              |                               |                          |               |                      |            |             |           |

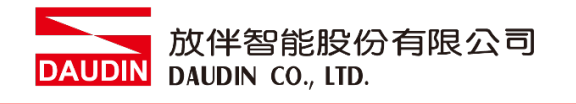

## 4. GFTL-RM02 使用方式

GFTL-RM02 可以将将 USB 讯号转换成 RS485 讯号

I. 将 GFTL-RM02 与 0170-0101 结合将 485 讯号转为 RJ45

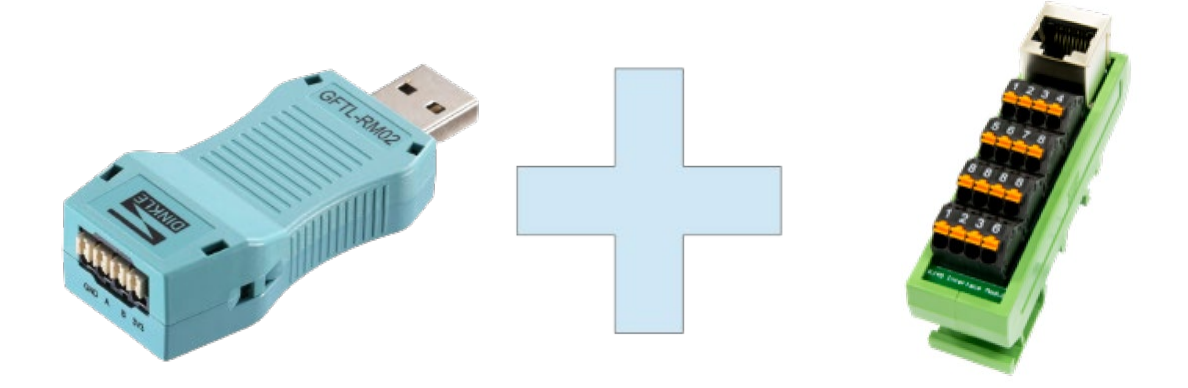

### GFTL-RM02

0170-0101

| 接脚1  | 接脚 2 | 接脚 8 |
|------|------|------|
| 485A | 485B | 讯号地  |

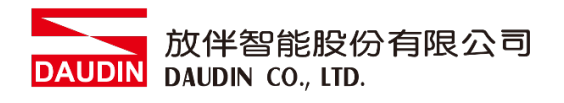

II. 将 GFTL-RM02 与计算机连接并将 RJ45 连接至控制模块

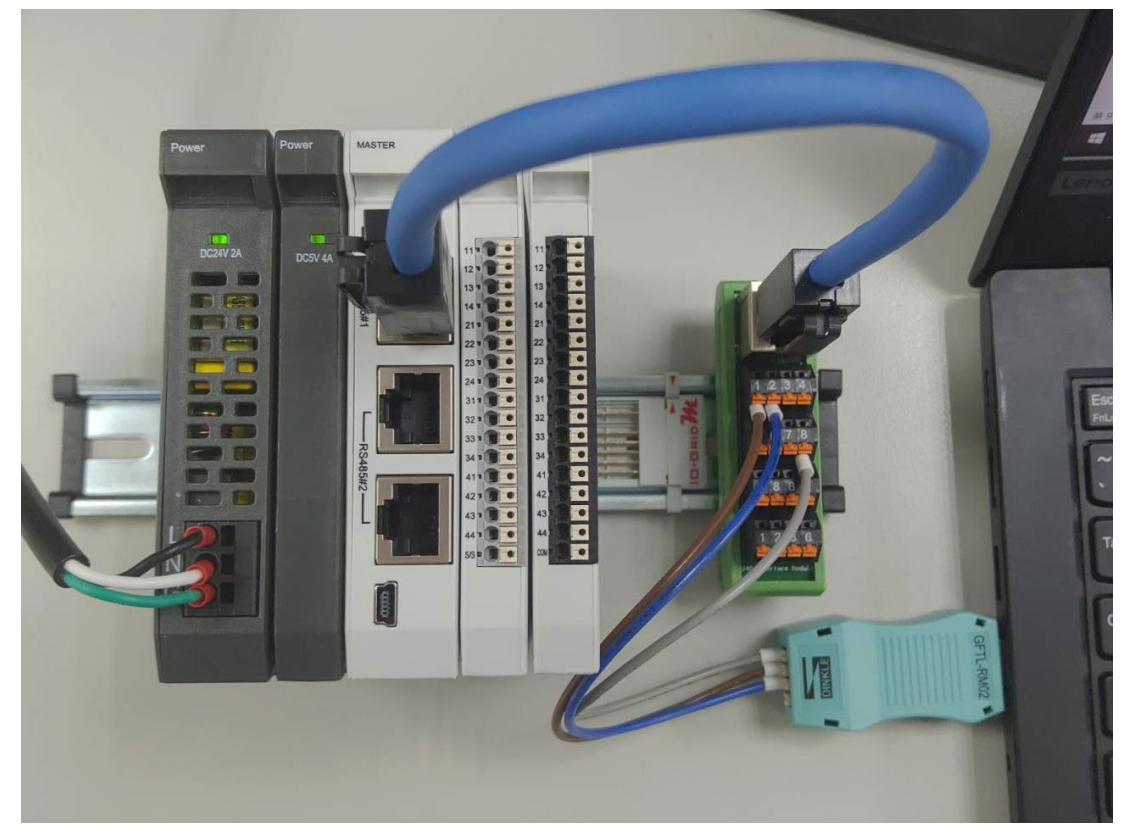

Ⅲ. 从计算机"控制面板"并开启"设备管理器" 查看连接的 CommPort

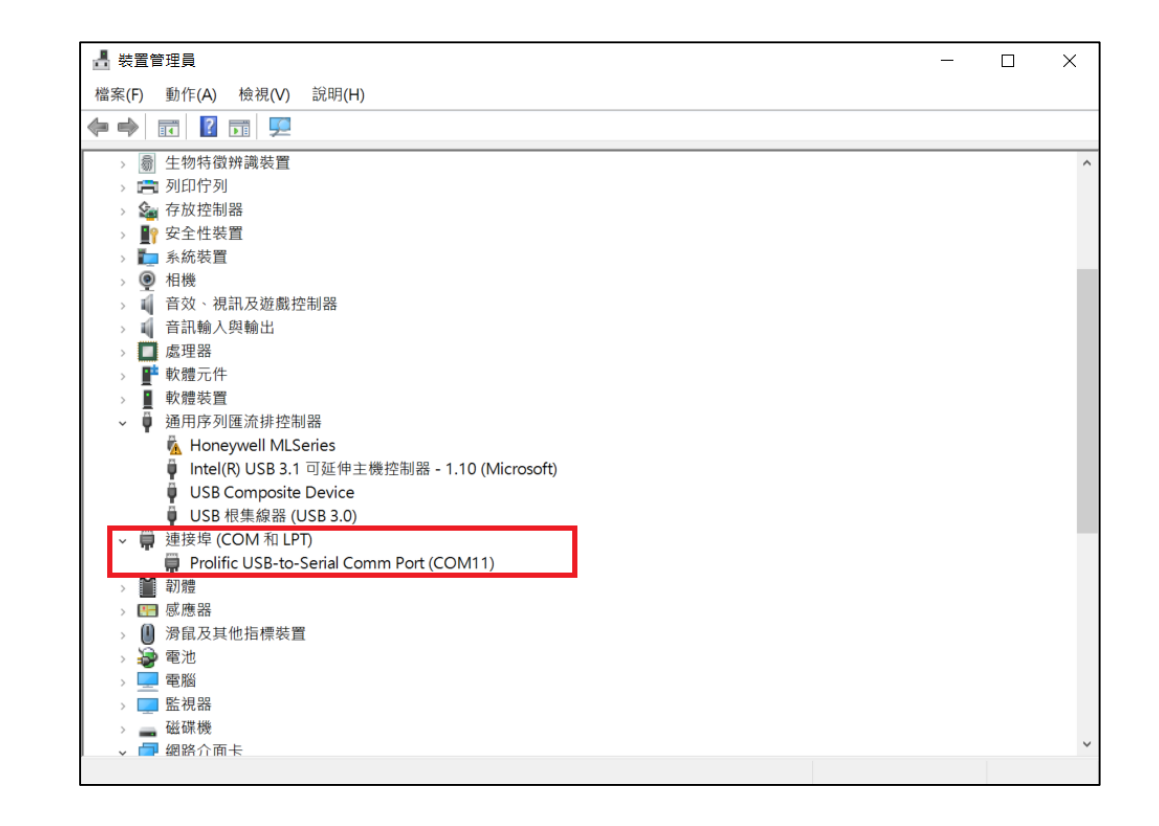

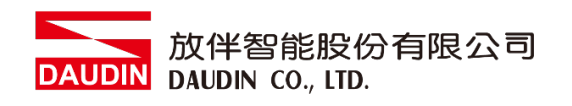

IV. 可以使用市面上 Modbus 测试软件,设定与控制模块相同即可通讯

| ₩ Modbus 測試軟體                                                                                 | - 🗆 X                              |
|-----------------------------------------------------------------------------------------------|------------------------------------|
| <ul> <li>通訊埠</li> <li>COM埠: COM11 ▼</li> <li>通訊速度: 115200 ▼</li> <li>通訊協定: N.8.1 ▼</li> </ul> | <b>時間設定</b><br>時間: 100 ms<br>啟動 停止 |
| 輸入資料(CRC檢查碼不用輸入): 01 03 00 00 00 01                                                           | · 傳送 清除                            |
| 博达資科:                                                                                         |                                    |
|                                                                                               | 關於<br>離開                           |

#### V. 发送读取以及写入指令测试

| <b>砂</b> Modbus 測試軟體                                                                                                    | - 🗆 X                                             |
|----------------------------------------------------------------------------------------------------|---------------------------------------------------|
| <ul> <li>通訊埠</li> <li>COM埠: COM11 ▼</li> <li>通訊速度: 115200 ▼</li> <li>通訊協定: N,8,1 ▼</li> <li>關閉通訊埠</li> </ul>                                      | <b>時間設定</b><br>時間: 100 ms<br><u>敗動</u> 停止         |
| ■小人員本(CKC)放宣碼不用輸入). 01102000001<br>傳送資料:<br>01 03 10 00 00 01 80 CA<br>01 10 20 00 00 01 02 FF FF 86 22<br>01<br>01<br>01<br>01<br>01<br>01<br>01 | で資料:<br>03 02 00 00 B8 44<br>10 20 00 00 01 0A 09 |
|                                                                                                    | 關於離開                                              |